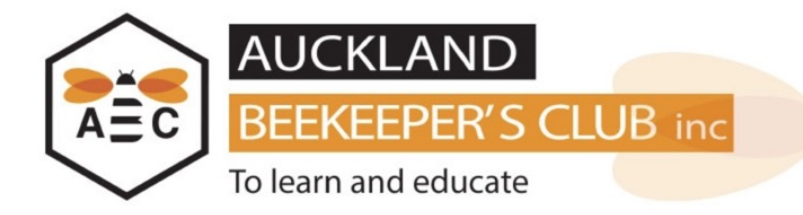

This user guide will explain step by step how you can update your personal details on the Auckland Beekeeper's Club website.

| . Log into the Members area of the site |                                                                          |                                                                     |  |  |
|-----------------------------------------|--------------------------------------------------------------------------|---------------------------------------------------------------------|--|--|
| Go to<br>click t<br>buttor<br>of the    | the home page and<br>he Member Login<br>1 on the right hand side<br>page | Member Login                                                        |  |  |
| Login to Aucklan                        | d Beekeepers Club Inc.                                                   | 6                                                                   |  |  |
| Username                                |                                                                          | 4                                                                   |  |  |
| your-username                           |                                                                          |                                                                     |  |  |
| Password                                |                                                                          | Enter your Username & Password                                      |  |  |
| Remember Me (more info)                 |                                                                          | This would have been emailed to you when you first joined the club. |  |  |
| ⇔ I Have Forgot                         | ten My Username or Password                                              |                                                                     |  |  |
| ▷ Please Regist                         | er Me Now                                                                |                                                                     |  |  |
|                                         | If you check the <b>Rem</b>                                              | ember Me check                                                      |  |  |
|                                         | box above it will reme                                                   | ember your user                                                     |  |  |
| NB                                      | name and password f                                                      | or next time you log                                                |  |  |
|                                         | III. we do not recomm                                                    | iend checking this on                                               |  |  |
| _                                       | Public computer                                                          |                                                                     |  |  |

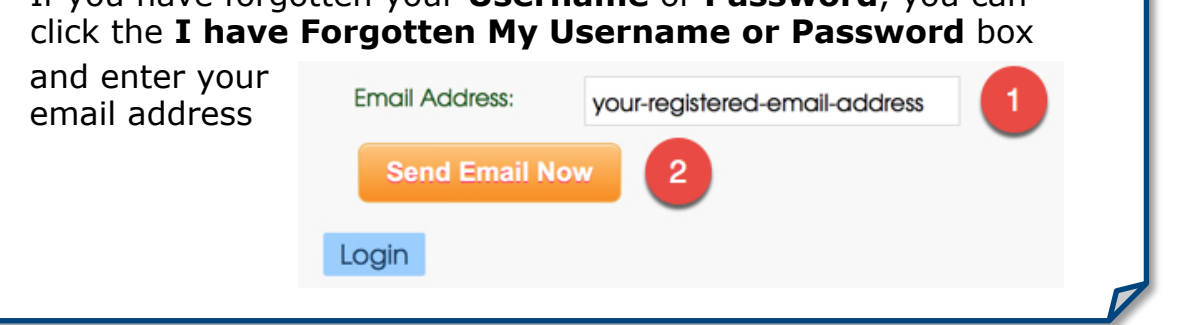

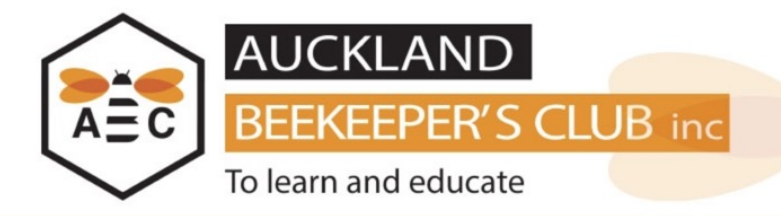

## 2. Go to Update Personal Info

## In the menu, click on My Details and then Update Personal Info

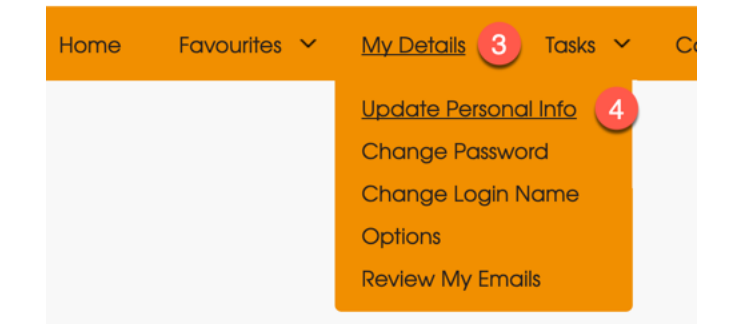

## Update or validate your Personal Info

| 4/58 Symonds Street                                                     |                                                 |                  |  |
|-------------------------------------------------------------------------|-------------------------------------------------|------------------|--|
| Postal Address Line 2                                                   |                                                 |                  |  |
| Suburb - (If applicable)                                                |                                                 |                  |  |
| Grafton                                                                 |                                                 |                  |  |
| Town or City                                                            |                                                 |                  |  |
| Auckland                                                                |                                                 |                  |  |
| Post Code Please be accurate: click here to find New Zealand postcodes. |                                                 |                  |  |
| 1010                                                                    | Find an address or postcode                     |                  |  |
|                                                                         | 58 Symonds Street                               | (                |  |
| /erify your address by visiting                                         | 4/58 Symonds Street<br>Grafton<br>Auckland 1010 | Postcode<br>1010 |  |

on the NZ Post website.

NB